## Fiche aide technique Correspondant FOOTCLUBS

# Création ou modification d'un compte

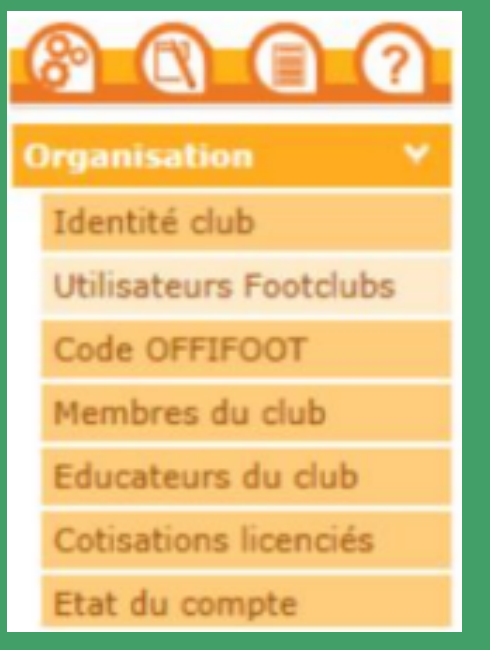

Ouvrir Footclubs, à partir du menu Organisation, cliquer sur "Utilisateurs Footclubs"

Si vous n'avez pas de compte : Créer un compte à l'aide de ce bouton

Créer un nouvel utilisateur 🔴

Une fois le compte créé, cliquer sur son nom Puis cocher la case "Gestion feuille de match"

| ouveau mot de passe                  |                      |
|--------------------------------------|----------------------|
| onfirmation                          |                      |
| rpe de profil                        | Gestionnaire  Invité |
|                                      | Organisation 🗹       |
|                                      | Licences 🗹           |
| ofil                                 | Educateurs 🗹         |
|                                      | Compétitions 🗹       |
|                                      | Joueurs fédéraux     |
| estion feuille de match informatisée |                      |
| tif                                  | Actif 🗸              |
| veau Footclubs                       |                      |
| iléphone                             | •                    |
| fresse mail                          |                      |

Choisir les équipes

Ne pas oublier de valider

#### **Remarques Importantes :**

Une fois le compte créé dans Footclubs il est nécessaire que l'utilisateur réinitialise le mot de passe de ce dernier. Merci de lire la procédure dans le chapitre <u>Comment changer votre mot de passe ou</u> confirmer la réinitialisation ?

### Comment changez votre mot de passe ou confirmer la réinitialisation?

Via FOOTCLUBS

Se connecter sur FOOTCLUBS <u>https://footclubs.fff.fr/</u>

### Indiquez le nom d'utilisateur et mot de passe actuel

| Authentification          |         | n 🔅    |                       |
|---------------------------|---------|--------|-----------------------|
| Compte utilisateur        |         |        |                       |
| Mot de Passe              |         |        | `                     |
|                           | Se conr | necter |                       |
| Démarches administratives | 5       |        | Mot de passe oublié ? |

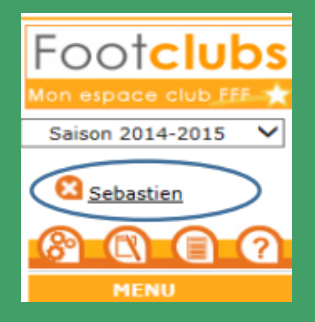

Cliquez sur votre nom pour accéder aux paramètres

#### Indiquez votre nouveau mot de passe et confirmez-le

| Niveau Footclubs           | Utilisateur débutant 🗸 |
|----------------------------|------------------------|
| Téléphone                  |                        |
| Adresse mail               |                        |
| Nouveau mot de passe       | ••••••                 |
| Confirmation               | ••••••                 |
| Date de dernière connexion | 08/08/2014 12:28:16    |

Via l'assistance FMI

Se connecter sur l'assistance FMI <u>https://fmi.fff.fr/assistance</u>

#### Cliquez sur la ligne 5 "Mot de passe oublié ou expiré"

| Vous avez oublié votre mot de passe ou il arrive à expiration ?<br>Vous êtes au bon endroit ! |                       |  |  |  |  |
|-----------------------------------------------------------------------------------------------|-----------------------|--|--|--|--|
| Compte utilisateur                                                                            | <b>`</b>              |  |  |  |  |
| Adresse Email                                                                                 |                       |  |  |  |  |
| Vérification de sécurité                                                                      |                       |  |  |  |  |
| Entrez le code tel qu'il apparaît. Il<br>ne peut pas y avoir de zéro.                         | 5 X 2 J 1 U           |  |  |  |  |
| Code de confirmation                                                                          | Regenerer ie code : 🤪 |  |  |  |  |
| Envi                                                                                          | oyer ma demande       |  |  |  |  |

#### Indiquez votre nom utilisateur, votre email et le code de vérification de sécurité.

### Cliquez ensuite sur envoyer ma demande et suivez les instructions

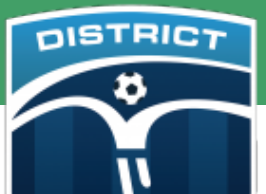

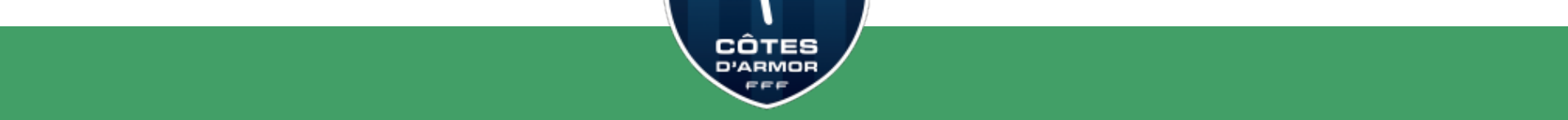